富山県厚生部医務課

令和6年三師届(医師・歯科医師・薬剤師)・業務従事者届(保健師・助産師・看護師・准看護師・歯科衛生士・歯科技工士)

初めてオンライン届出を行う施設・従事者向けマニュアル

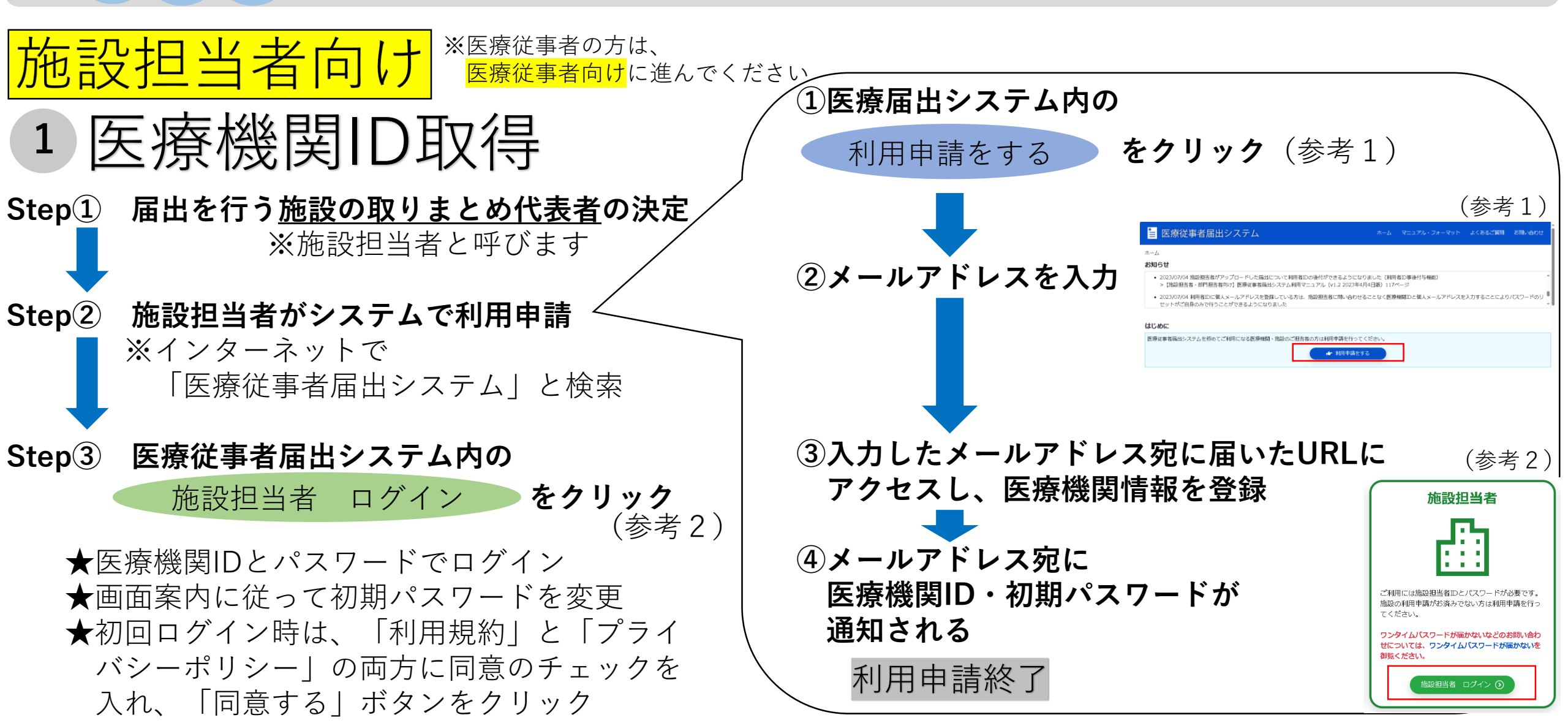

2 利用者ID(= 医療従事者個人が使用するID)登録

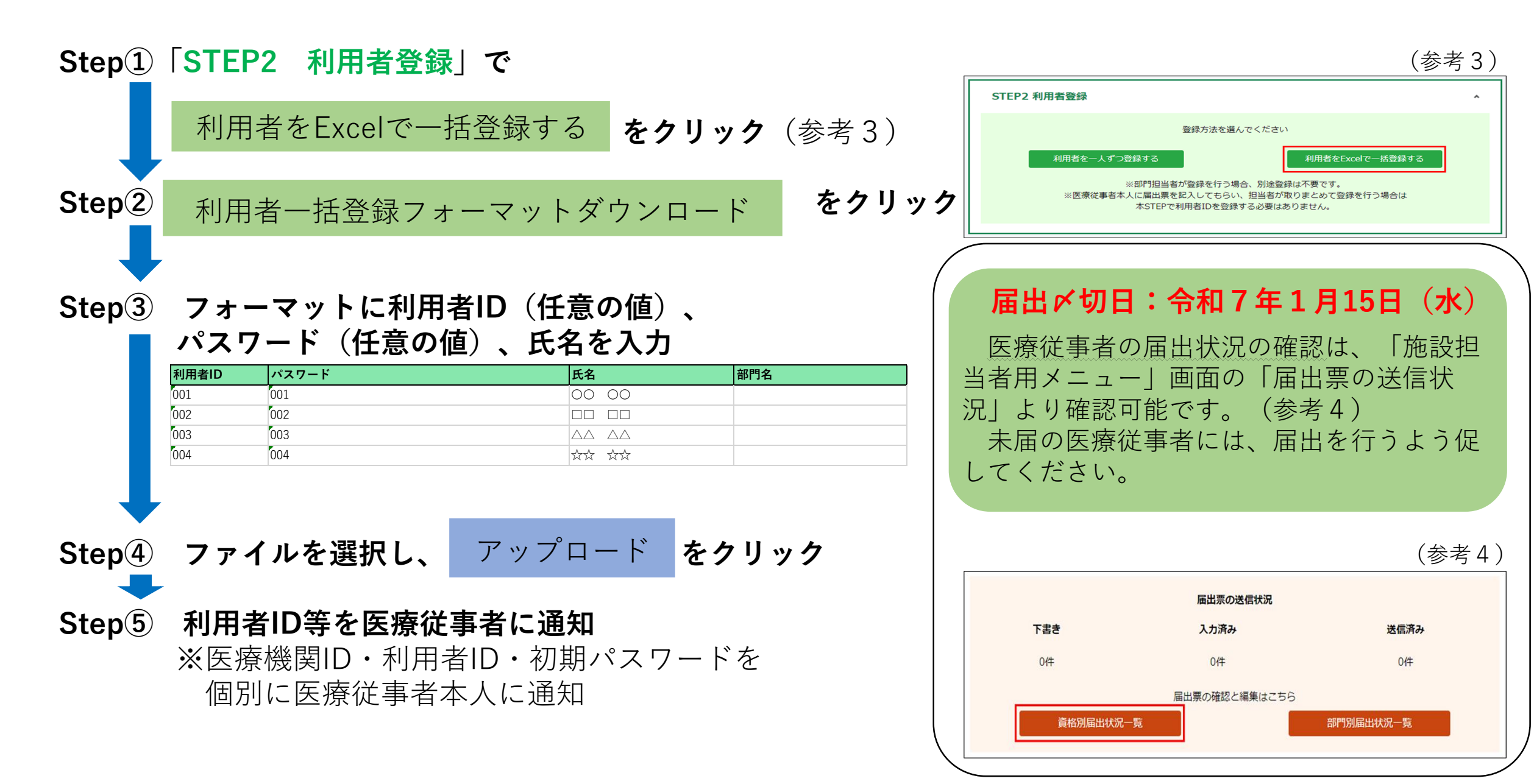

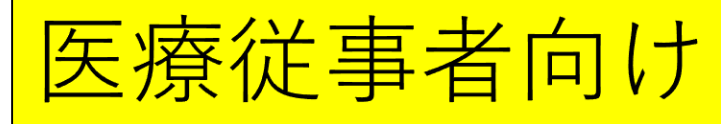

※施設担当者から通知された、医療機関ID・利用者ID・パスワードを お手元にご準備ください

3 初回ログイン ※インターネットで「医療従事者届出システム」と検索

Step① 医療従事者届出システム内の

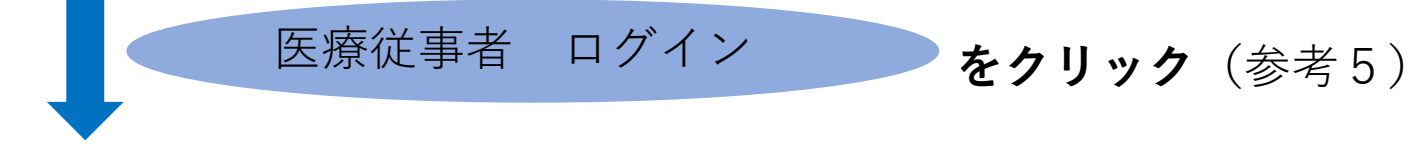

 Step②
 施設担当者から通知された

 医療機関ID・利用者ID・パスワードを入力して

ログイン をクリック(参考6)

- Step③ 個人メールアドレスを入力後、入力したメールアドレス宛に通知された ワンタイムパスワードを入力(参考7) ※所属する医療機関等が変更になった後も利用可能なメールアドレスを登録
- Step④ 初期パスワードを変更

Step⑤「利用規約」と「プライバシーポリシー」の両方に同意のチェックを入れ、 「同意する」ボタンをクリック

|                                    | 利用者ロジィン                                                                                      |
|------------------------------------|----------------------------------------------------------------------------------------------|
| (参考5)                              | 医療機関ID                                                                                       |
|                                    | 利用者ID または                                                                                    |
| 医療従事者                              | ※個人メールアドレス                                                                                   |
|                                    | パスワード                                                                                        |
|                                    | ※ 個人メールアドレス登録済の場合は、メールアド<br>レスをログインに利用できます。<br>また、個人メールアドレスをログインに利用する場<br>合は、医療機関IDの入力は不要です。 |
| こは利用者IDとパスワードが必要です。                | ログイン                                                                                         |
| Dをお持ちでない方は、施設担当者に利用者<br>行をご依頼ください。 | パスワードを忘れた場合                                                                                  |
|                                    | マイナポータルからログインする                                                                              |
|                                    |                                                                                              |
| 医療従事者 ログイン ()                      | (参考7)                                                                                        |
|                                    | 医療従事者届出システム                                                                                  |
| された                                | ワンタイムパスワード入力                                                                                 |
|                                    | 登録されたメールアドレス宛にワンタイムパス                                                                        |
|                                    | ワード通知を送信しました。                                                                                |
| ~スを登録                              | メールに記載の6桁の数字を入刀し、認証ホタ<br>ンをクリックしてください。                                                       |
|                                    | メール件名:<br>【医療従事者届出システム】ワンタイムパスワードの通知<br>送付元メールアドレス:<br>mhlw-hcp-list-help@bigtreetc.com      |
|                                    | ※セキュリティ上の理由から、ワンタイムパスワードの入<br>力が必須となっています。                                                   |
|                                    | ワンタイムバスワード                                                                                   |
|                                    | 5795T                                                                                        |
|                                    | BOOL                                                                                         |

ログイン画面に戻る

個人メールアドレス入力に戻る

ご利用

利用者 IDの発 (参考6)

医療従事者届出システム

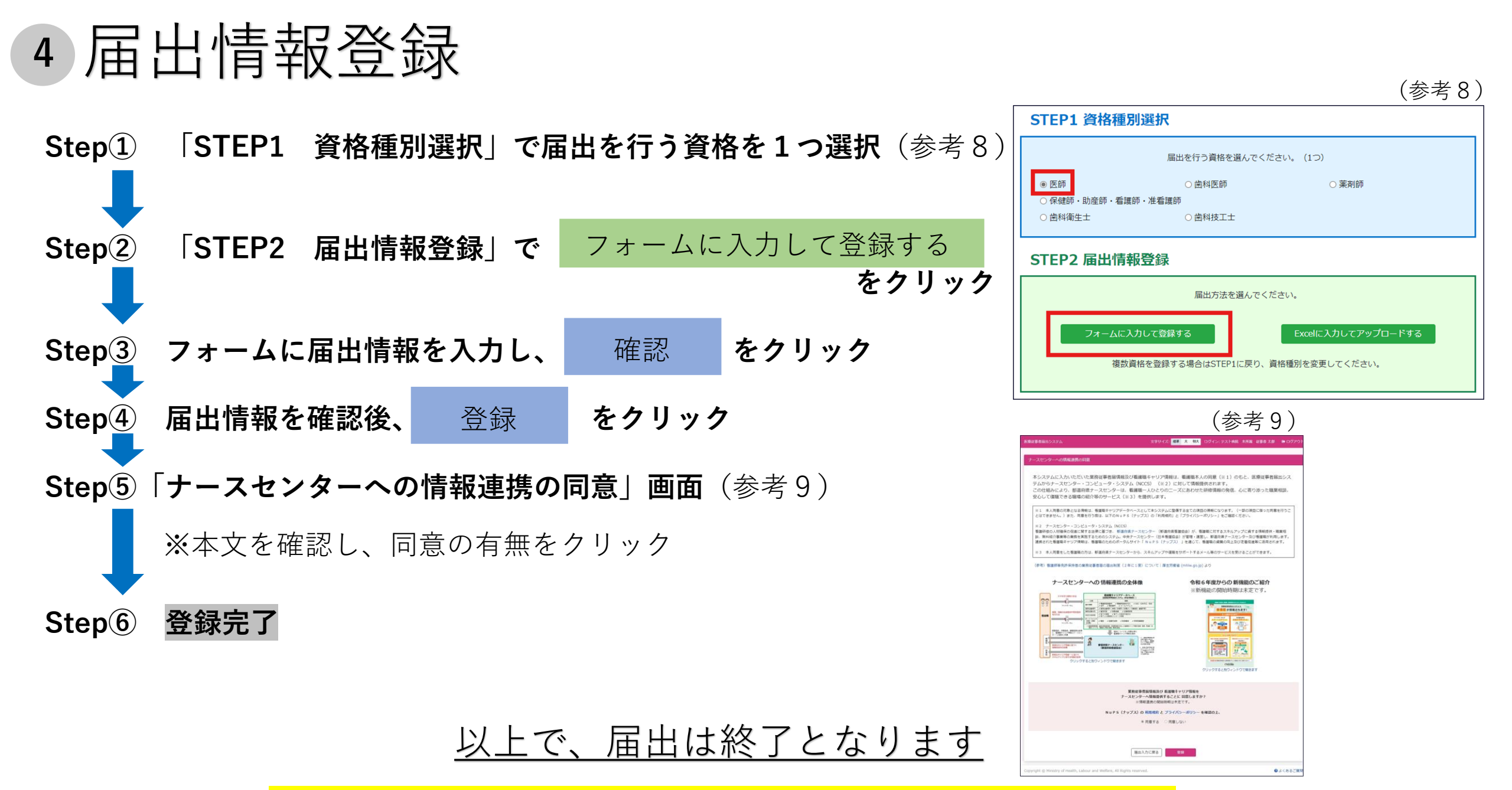

※登録したメールアドレス、パスワードは忘れないようにしてください

富山県厚生部医務課